## 如何启用颗粒分析软件

本说明书介绍启用颗粒分析软件的方法。

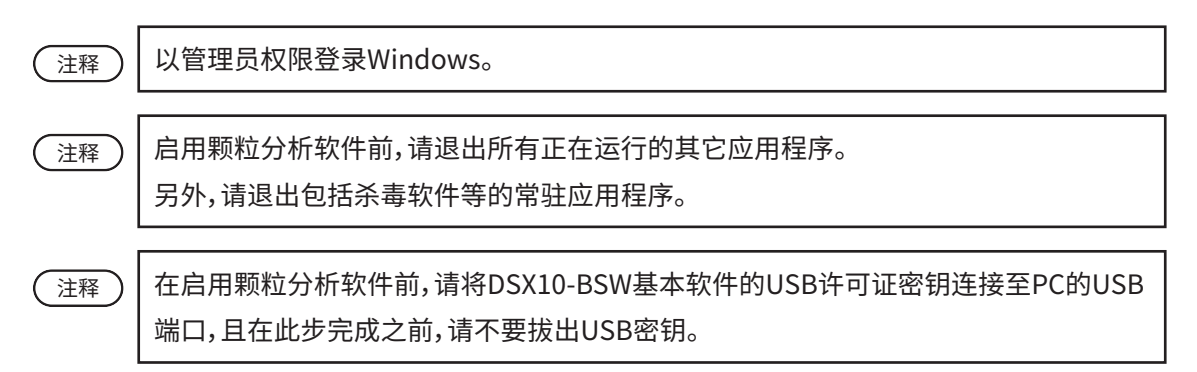

- 1. 将 "DSX10-ASW-PAM" 光盘插入 PC 磁盘驱动器。
- 2. 通过 Windows 资源管理器点击媒介中的"DSX10-ASW-PAM.exe"或"DSX10-ASW-PAM"。

| → → InstallTop → DSX10-ASW-PAM      | State 1       | • ig               | Search DSX-ASW- | РАМ     |
|-------------------------------------|---------------|--------------------|-----------------|---------|
| Organize 🕶 💼 Open Share with 👻 Burn | New folder    |                    |                 | H • 🔳 🕻 |
| Favorites                           | ^ Name        | Date modified      | Туре            | Size    |
| M Desktop                           | DSX10-ASW-PAM | 3/23/2012 11:34 AM | Application     | 587 KB  |
| Downloads                           | ReadMo        | 3/23/2012 11:34 AM | Text Document   | 2 KB    |

3. 显示下列消息。

"Particle analysis is currently disabled. Do you wish to enable it? [y/n]" 为能启用此选项,用键盘输入"y"并按下 ENTER 键。

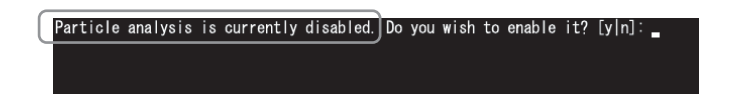

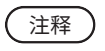

如果显示了"Particle analysis is currently <u>enabled.</u>",则表示颗粒分析已启用。使用命 令提示符屏幕右上角的<Close>按钮关闭命令提示符。不需进行以下操作。

4. 颗粒分析选项成功启用后,将显示下列消息。

"Particle analysis has been enabled" "Press ENTER to exit:"

请按下 ENTER 键以退出命令提示符。

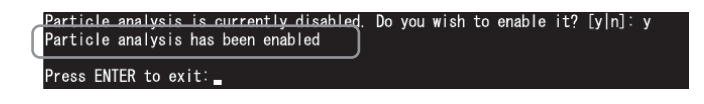

- 5. 启动 DSX10-BSW 基本软件。
- 6. 单击顶部菜单上的 [测量]按钮A,然后单击 [测量]按钮B。

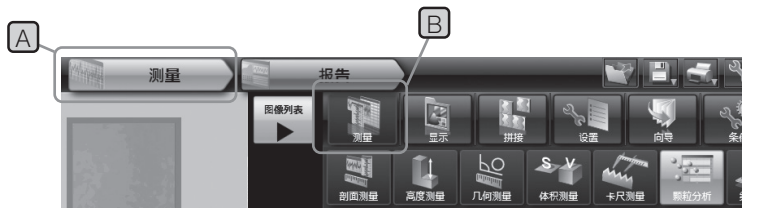

7. 检查"颗粒分析"功能是否已启用。

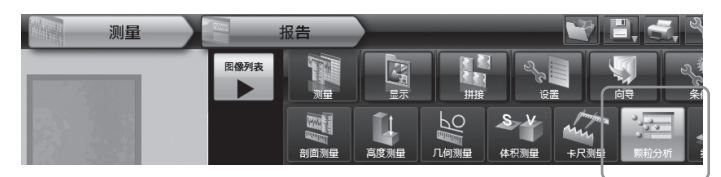

准备工作到此结束。

参考:

当 USB 许可证密钥从 PC 上移除后,从激活之日算起,颗粒分析软件仍可使用 90 天。 如果在没有 USB 许可证密钥的情况下,使用颗粒分析软件并超出有效日期,请将 USB 许可证密 钥连接至 PC 的 USB 端口,然后重新启动 DSX10-BSW 基本软件。

•Windows® 是 Microsoft 公司在美国及 / 或其它国家(地区)的注册商标或商标。

•在本使用说明书中所列的其它的公司、产品名称是其各公司的注册商标或商标。

## AX9347 02 2022年9月出版 仪景通光学科技(上海)有限公司